# OBS uso Básico para el Salón Virtual

Prof. José Neville Díaz Caraballo Departamento de Matemáticas

 $\mathcal{T}$ 

## OBS uso Básico para el Salón Virtual

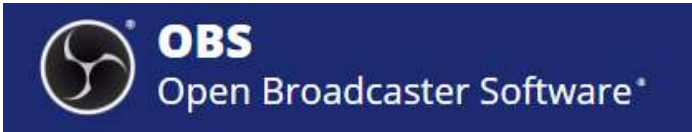

#### https://obsproject.com/ •Download version 27.1.3

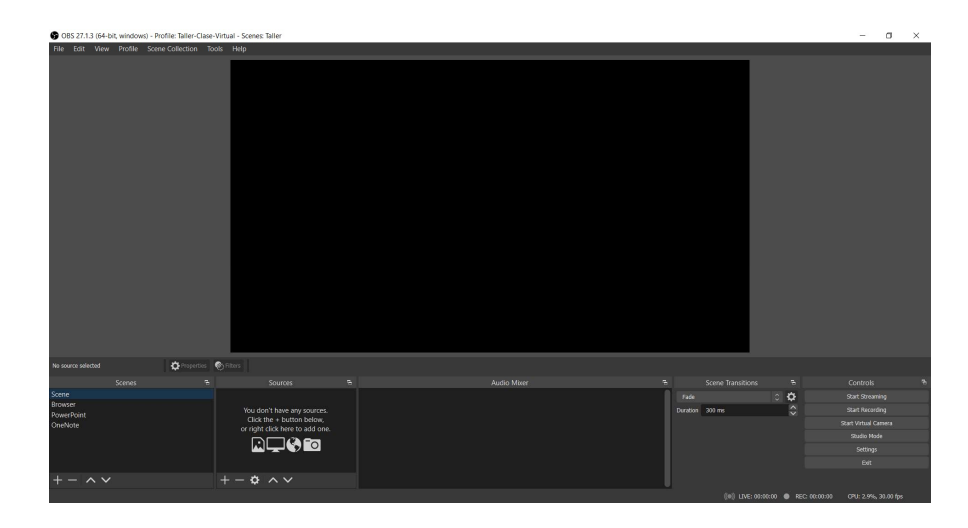

Profiles

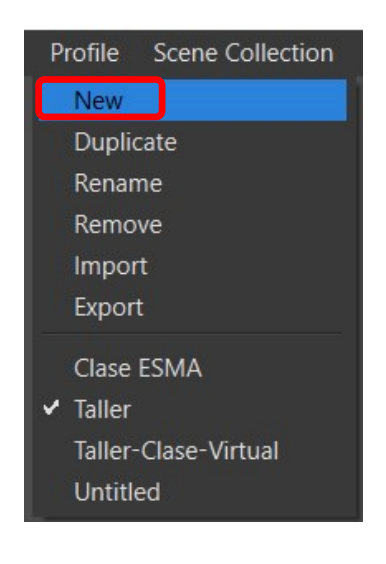

# Scenes Scene Crear diferentes "scenes". / + - ~ ~

Lo más importante es crear diferentes "Scenes".

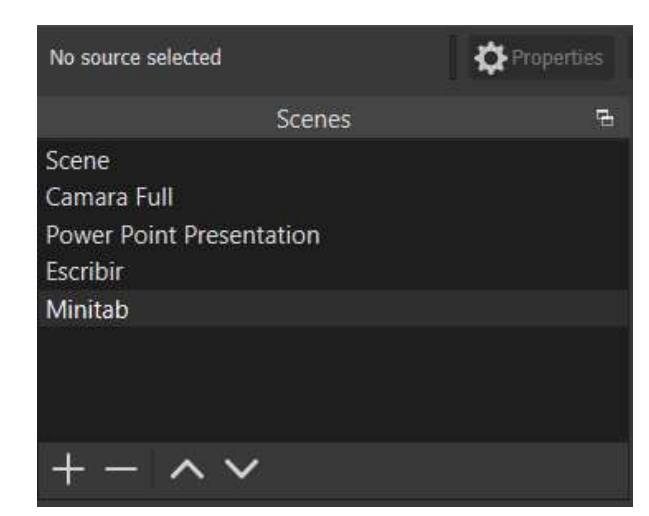

Crear nuestras fuentes ("sources") dentro de cada "scenes". Puedes llamar las diferentes fuentes a las "scenes". Esto es lo más importante.

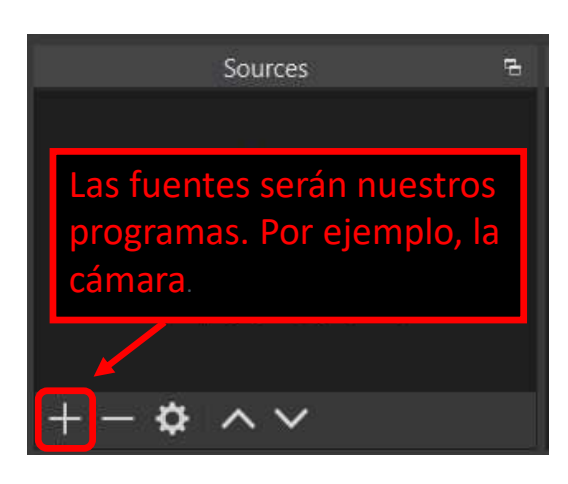

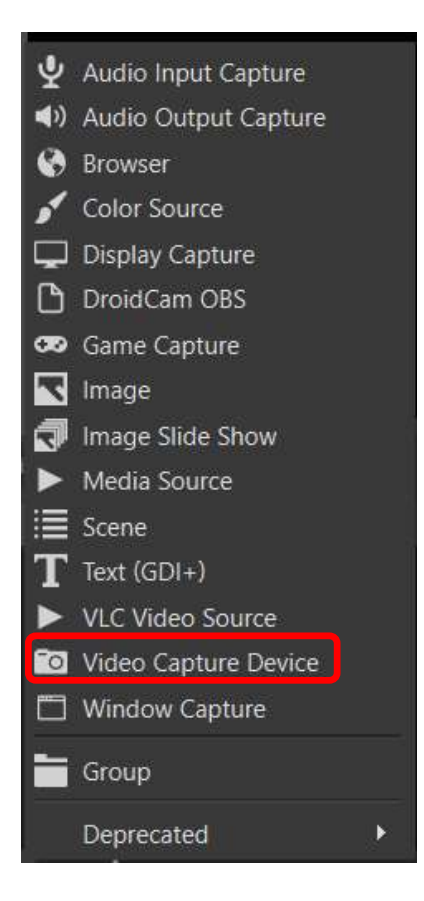

| ſ | Device | USB2.0 HD UVC WebCam        |     |                         | ÷ |
|---|--------|-----------------------------|-----|-------------------------|---|
|   |        | Deactivate                  |     |                         |   |
|   |        | Configure Video             |     |                         |   |
|   |        | Configure Crossbar          | Deh | e seleccionar su camara |   |
|   |        | Deactivate when not showing | DED |                         |   |

#### Añadir la aplicación de Power Point a un nuevo "source".

Primero abra la aplicación en su computador. Añada otro "sources".

π

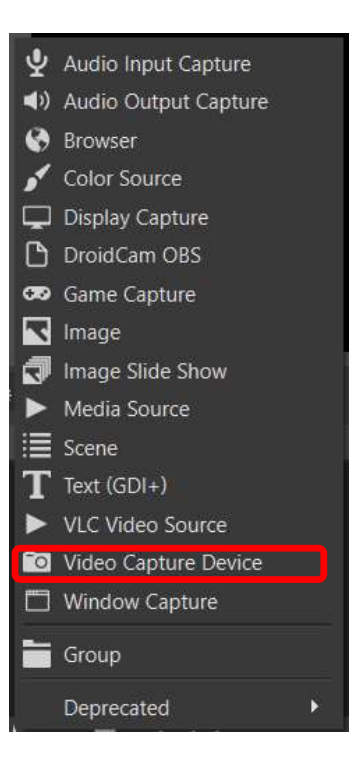

#### Añadir o crear "sources".

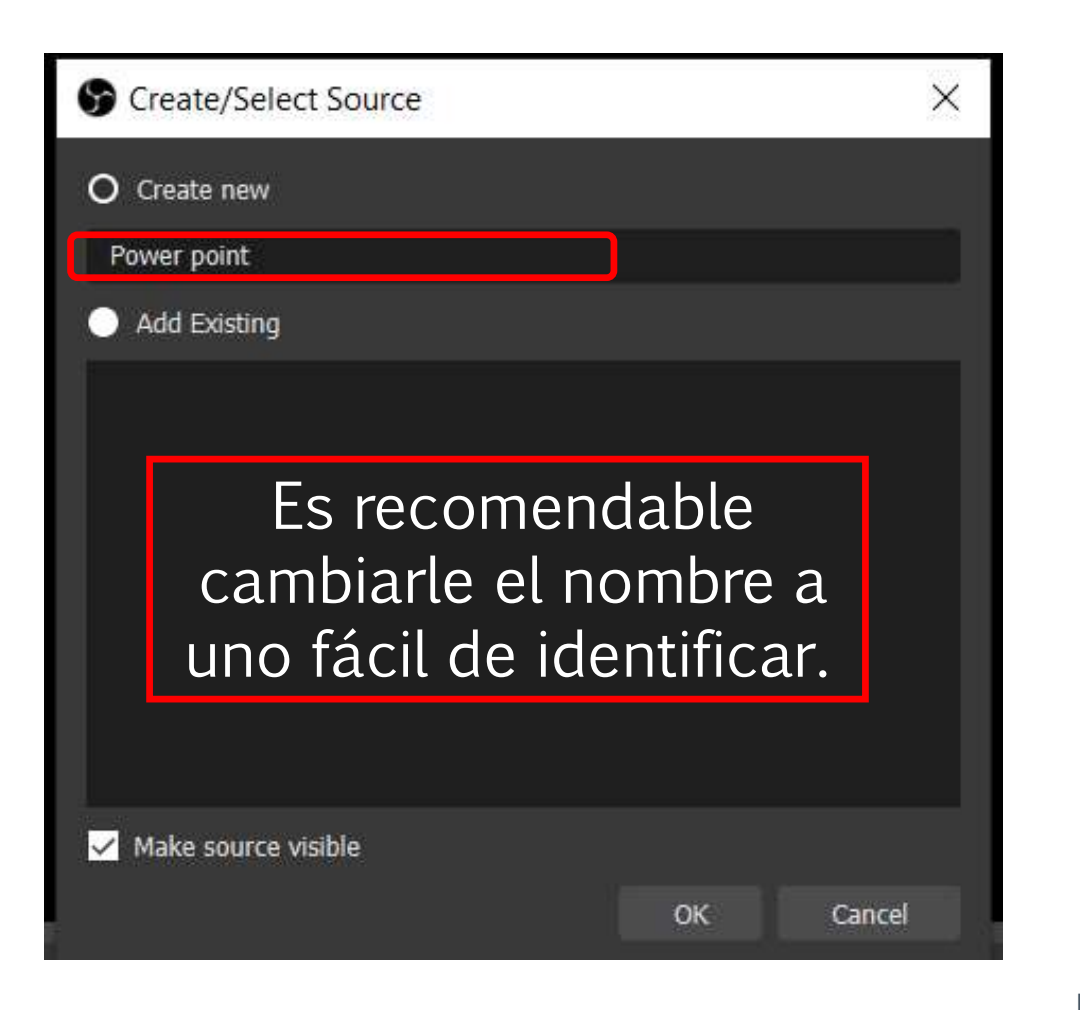

Properties for 'Power point' X Review View Recording Help S Share Come Design. Side Show - Dours Depe ,Daw di depare -le sone --Title Layout -Subtitle π Alth a Skide Title π Training sectors 1999 10 10 10 10 Window [POWERPNT.EXE]: Math education presentation with Pi (widescreen) - PowerPoint Capture Method Automatic Window Match Priority Match title, otherwise find window of same type ✓ Capture Cursor 🧹 Client Area Defaults Cancel

#### Notas importantes:

El orden de las aplicaciones es bien importante ALT oprimido y mover los putos rojos de corta lo que no desees presentar. Pueden crear una nueva "sources" con la cámara completa.

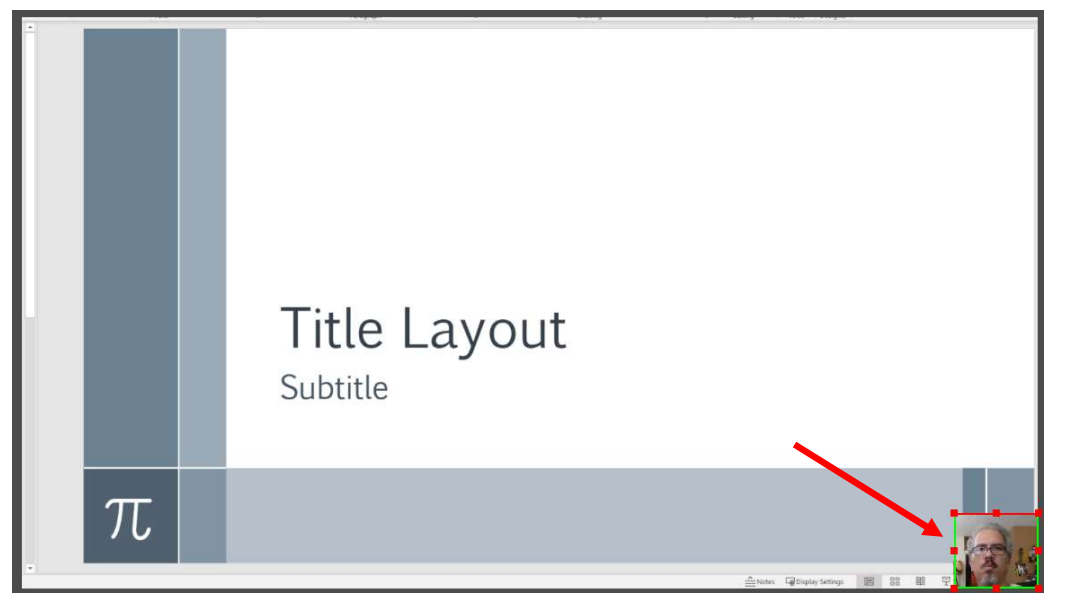

Importante si van a usar One Note tiene que seleccionar en "Capture Method" Windows 10 and up.

| Window                | [ONENOTE.EXE]: Untitled page - OneNote          |  |
|-----------------------|-------------------------------------------------|--|
| Capture Method        | Windows 10 (1903 and up)                        |  |
| Window Match Priority | Match title, otherwise find window of same type |  |
|                       | ✓ Capture Cursor                                |  |
|                       | Client Area                                     |  |

#### Añadir la configuración de audio.

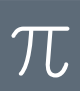

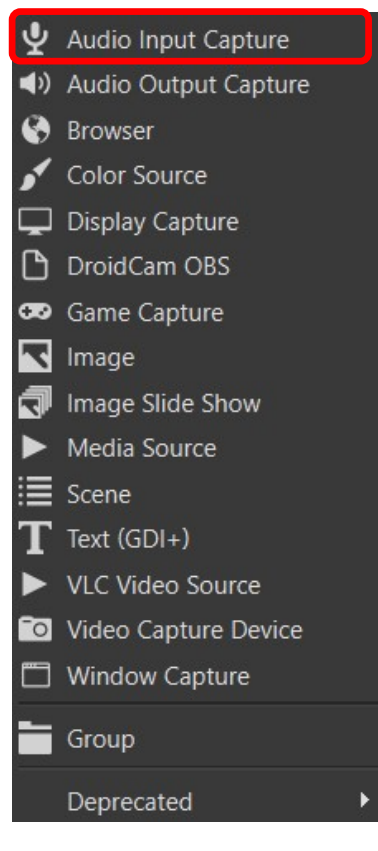

Nota: Si cuando graben el video se escucha solo un lado deben configurar el audio mono.

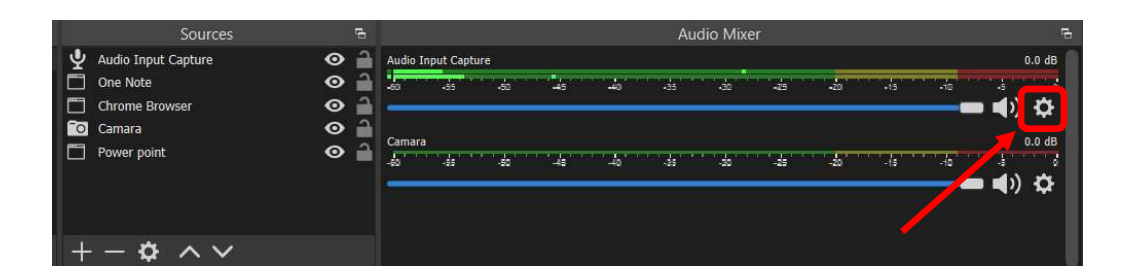

Advanced audio properties y seleccionar mono.

Siempre a cada "Scenes" añada Audio Input Devices

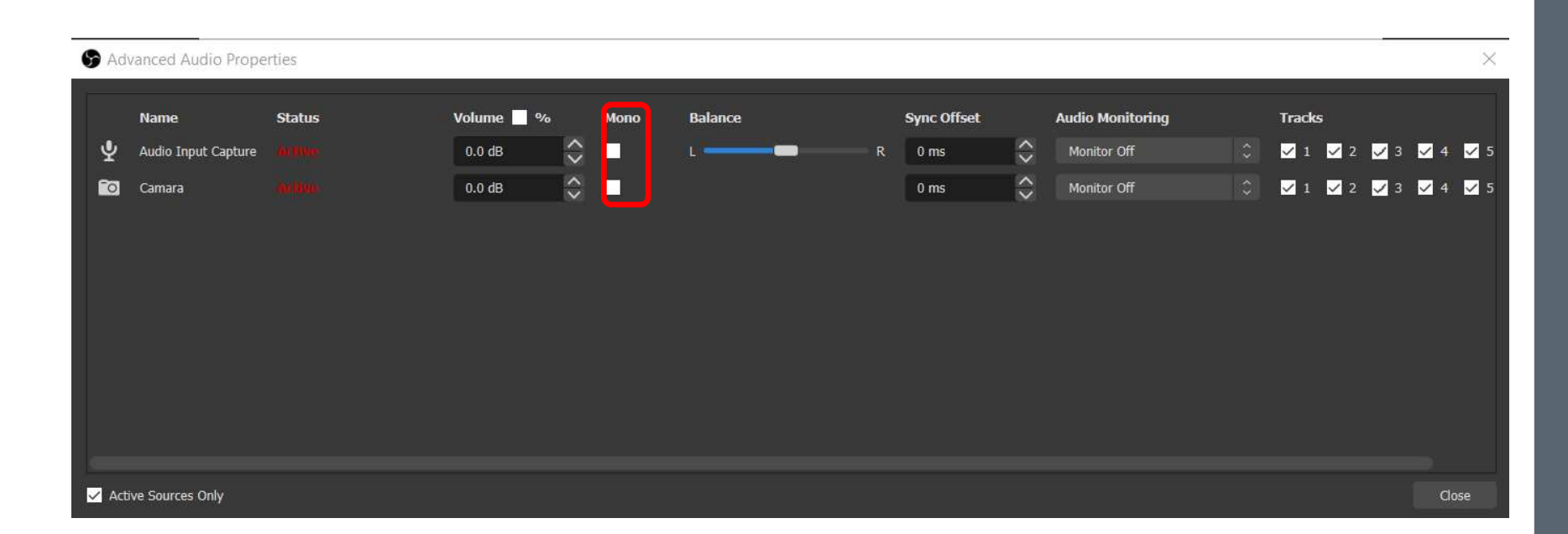

#### PROF. JOSÉ NEVILLE DÍAZ CARABALLO

10

#### Configurar los "Hot Keys"

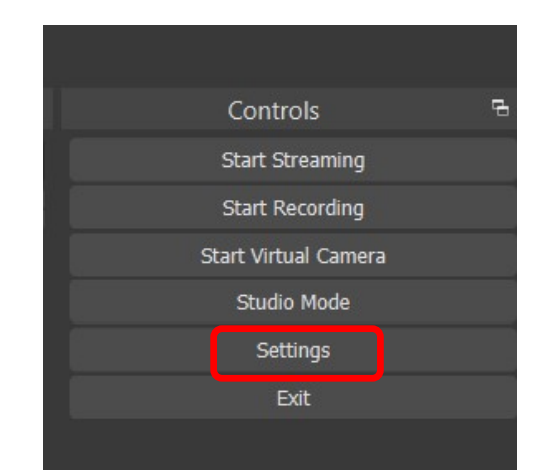

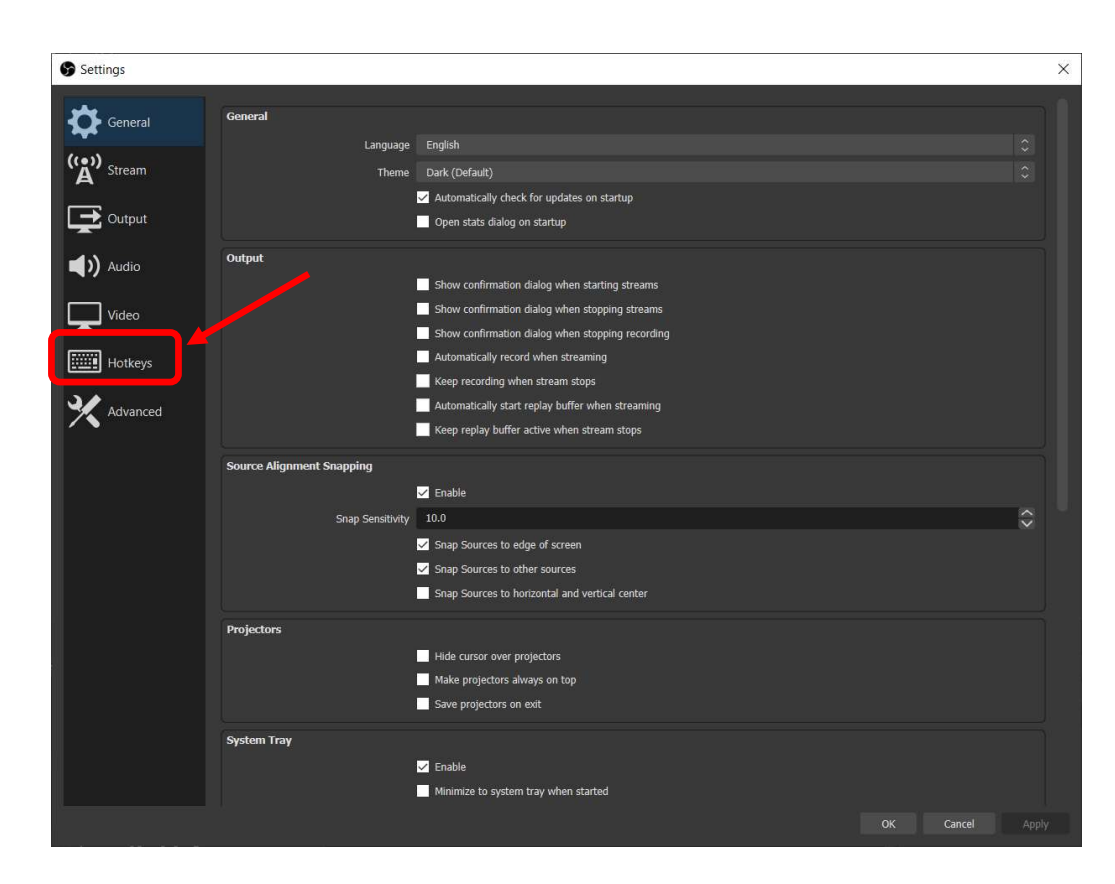

| Settings  |                                         |    |        | × |
|-----------|-----------------------------------------|----|--------|---|
| General   | Quick Transition: Fade to Black (300ms) |    | 50     |   |
| ((+))     | Camara Full                             |    |        |   |
| A' Stream | Switch to scene                         |    | 50     |   |
| Output    | Show 'Camara' *                         |    | 50     |   |
|           | Hide 'Camara' *                         |    | 50     |   |
| Audio     | Show 'Audio Input Capture' *            |    | 50     |   |
| _         | Hide 'Audio Input Capture' *            |    | 50     |   |
| Video     | Escribir                                |    |        |   |
| Hotkeys   | Switch to scene                         |    | 50     |   |
| 1 HOLKEYS | Show 'One Note' *                       |    | 50     |   |
| Advanced  | Hide 'One Note' *                       |    | 50     |   |
| · •       | Show 'Audio Input Capture' *            |    | 50     |   |
|           | Hide 'Audio Input Capture' *            |    | 50     |   |
|           | Minitab                                 |    |        |   |
|           | Switch to scene                         |    | 50     |   |
|           | Show 'Minitab Software' *               |    | 50     |   |
|           | Hide 'Minitab Software' *               |    | 50     |   |
|           | Show 'Audio Input Capture' *            |    | 50     |   |
|           | Hide 'Audio Input Capture' *            |    | 50     |   |
|           | Power Point Presentation                |    |        |   |
|           | Switch to scene                         |    | 50     |   |
|           | Show 'Power point' *                    |    | 50     |   |
|           | Hide 'Power point' *                    |    | 50     |   |
|           | Show 'Camara' *                         |    | 50     |   |
|           |                                         | or | Cancel |   |

| Settings    |                              |    | ×             |
|-------------|------------------------------|----|---------------|
| A Consent   | Switch to scene              | F1 | ତ 🖻 + —       |
|             | Show 'Camara' *              |    | り 🖻 + —       |
| (()) Stream | Hide 'Camara' *              |    | り 🖻 + -       |
|             | Show 'Audio Input Capture' * |    | 5 th + -      |
| Output      | Hide 'Audio Input Capture' * |    | り 🖻 + —       |
| -4.5        | Escribir                     |    |               |
| Audio       | Switch to scene              | F2 | じ 🖻 🕂 —       |
| Video       |                              |    | じ 🕯 + —       |
|             |                              |    | り 🖻 + ー       |
| Hotkeys     | Show 'Audio Input Capture' * |    | 5 ± + -       |
| 3.4         | Hide 'Audio Input Capture' * |    | り<br>向<br>十 一 |
| Advanced    | Minitab                      |    |               |
|             | Switch to scene              | R  | じ 🖻 🕂 —       |
|             | Show 'Minitab Software' *    |    | じ 🖻 + -       |
|             | Hide 'Minitab Software' *    |    | り 🖻 + -       |
|             | Show 'Audio Input Capture' * |    | じ 🖻 + -       |
|             | Hide 'Audio Input Capture' * |    | 5 th + -      |
|             | Power Point Presentation     |    |               |
|             | Switch to scene              | F4 | じ 🖞 🕂 —       |
|             | Show 'Power point' *         |    | り 🖻 + -       |
| 1           | Hide 'Power point' *         |    | り 🖻 + —       |
|             | Show 'Camara' *              |    | 5 🖻 + –       |
|             | Hide 'Camara' *              |    | り 🕯 + -       |
|             | Show 'Audio Input Capture' * |    | り 🖻 🕂 —       |
|             | Hide 'Audio Input Capture' * |    | り 🕯 + —       |
|             |                              |    |               |

#### Grabar el video (Por defecto graba en la carpeta Video)

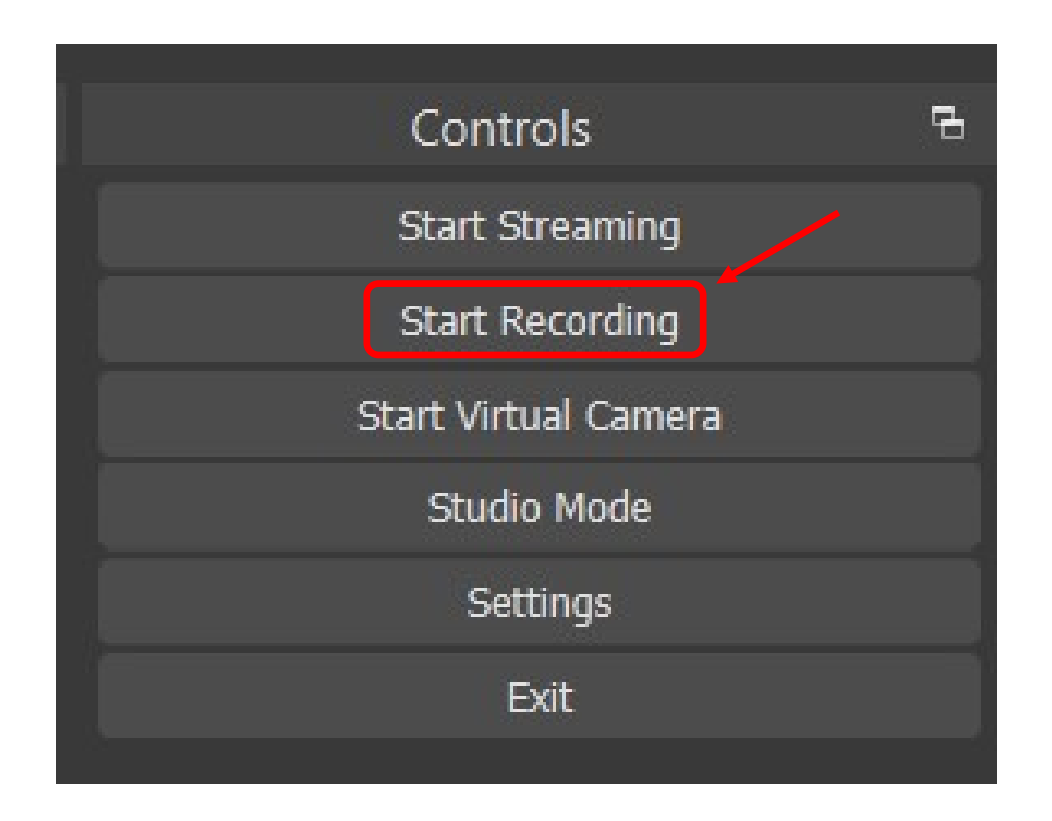

## Usar cámara virtual de OBS en Google Meet o Teams.

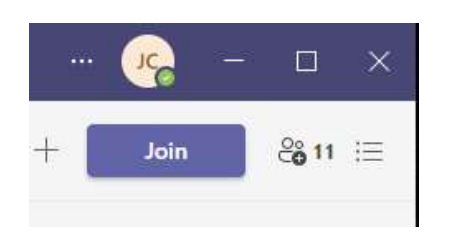

|                            |                                       | Device settings X                                                     |                        |  |  |  |  |  |  |
|----------------------------|---------------------------------------|-----------------------------------------------------------------------|------------------------|--|--|--|--|--|--|
|                            | Audio devices                         |                                                                       |                        |  |  |  |  |  |  |
|                            | Custom Setup 🗸 🗸 🗸                    |                                                                       |                        |  |  |  |  |  |  |
| Choose your video and a    | Speaker                               |                                                                       |                        |  |  |  |  |  |  |
|                            | Speakers (Focusrite Usb Audio) $\sim$ |                                                                       |                        |  |  |  |  |  |  |
|                            |                                       | Microphone                                                            |                        |  |  |  |  |  |  |
|                            | Computer audio 🥏                      | Microphone (Realtek(R) Audio) V                                       |                        |  |  |  |  |  |  |
|                            | Custom Setup 😴                        | Noise suppression (i)<br>Choose Low if you want others to hear music. |                        |  |  |  |  |  |  |
|                            | • 🚺 —                                 | Auto (default)                                                        |                        |  |  |  |  |  |  |
| /                          |                                       | Camera                                                                |                        |  |  |  |  |  |  |
| 1                          | Room audio                            | USB2.0 HD UVC WebCam V                                                | Camera                 |  |  |  |  |  |  |
|                            |                                       |                                                                       | USB2.0 HD UVC WebCam V |  |  |  |  |  |  |
| L S see background litters | Don't use audio                       |                                                                       | USB2.0 HD UVC WebCam   |  |  |  |  |  |  |
|                            | Cancel Join now                       |                                                                       | OBS Virtual Camera     |  |  |  |  |  |  |
|                            |                                       |                                                                       |                        |  |  |  |  |  |  |
|                            |                                       |                                                                       |                        |  |  |  |  |  |  |

PROF. JOSÉ NEVILLE DÍAZ CARABALLO

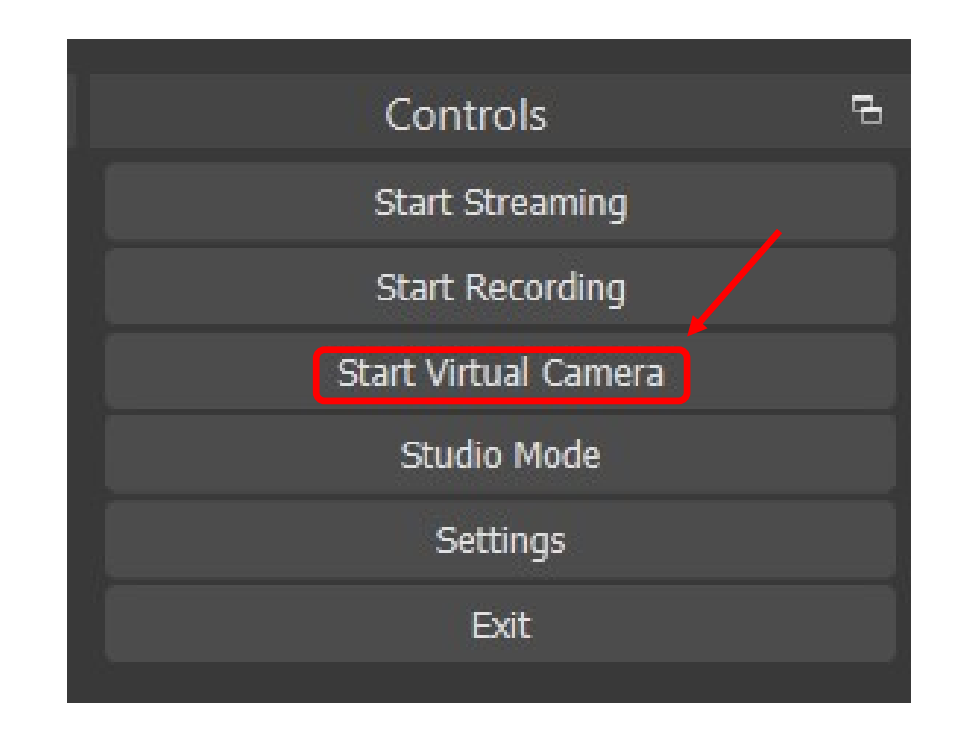

 $\mathcal{T}$ 

Una vez configurada puedes usar el OBS y solo proyectará en Teams lo que actives en OBS.

RENÉ DESCARTES "SI NO ESTÁ EN NUESTRO PODER EL DISCERNIR LAS MEJORES OPINIONES, DEBEMOS SEGUIR LAS MÁS PROBABLES"

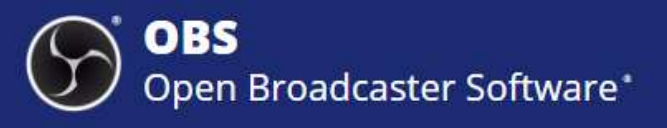

| ile Edit View Profile Scene Colle | ection lools Help                                                                                                    |                                                                                                    |                                                                                                    |                            |                         |                         |                         |                        |    |       |        |        |       |         |                                                                              |     |  |                |        |  |
|-----------------------------------|----------------------------------------------------------------------------------------------------|----------------------------------------------------------------------------------------------------|----------------------------------------------------------------------------------------------------|----------------------------|-------------------------|-------------------------|-------------------------|------------------------|----|-------|--------|--------|-------|---------|------------------------------------------------------------------------------|-----|--|----------------|--------|--|
|                                   | We Edit Data Calc Stat Graph                                                                                                    | View Help Assetant Predictive Analytics Mod                                                                                                    | ie Additional Tools                                                                                                    |                            |                         |                         |                         |                        |    |       |        |        |       |         | _                                                                            |     |  |                |        |  |
|                                   | 2日 ● 2日 ● 2日 うけ                                                                                                    | 日月月 10日 月日 日本 日日                                                                                                    |                                                                                                    |                            |                         |                         |                         |                        |    |       |        |        |       |         | _                                                                            |     |  |                |        |  |
|                                   | Newigator -                                                                                                    | Repression Analysis: Crew/T Y X                                                                                                    |                                                                                                    |                            |                         |                         |                         |                        |    |       |        |        |       |         | Command Line                                                                 |     |  |                |        |  |
|                                   | Repression Analysis: Crew(1000) v.,<br>Repression Analysis: Crew(1000) v.,<br>Repression Analysis: Crew(1000) v.,                                                                                                    | B OUCIOSMEE<br>Regression Analysis: Crew(100s) versus Age(as 2013), Tonnage(1000s), passenger(100s), Lenght(100s), Cabins(100s), Passenger Density                                                                                                    |                                                                                                    |                            |                         |                         |                         |                        |    |       |        |        |       |         |                                                                              |     |  |                |        |  |
|                                   | Stepular Selection of Konse  a til conse + 60% and selection of Konse   A til conse + 60% and selection of Konse   A til conse + 60% and selection of Konse + 60% and selection of Konse + 60% |                                                                                                    |                                                                                                    |                            |                         |                         |                         |                        |    |       |        |        |       |         |                                                                              |     |  |                |        |  |
|                                   |                                                                                                    | Coefficients                                                                                                    |                                                                                                    |                            |                         |                         |                         |                        |    |       |        |        |       |         |                                                                              |     |  |                |        |  |
|                                   |                                                                                                    | Term         Coef         58 Coef         5           Constant         -1.867         0.591           pssseque(10b)         -0.128         0.3014           Lengkt(10b)         0.558         0.117           Cabres(10b)         0.844         0.106 | Value         P-Value         1           -2.82         0.006         -           -2.80         0.0111         20           4.76         0.000         4           7.84         0.000         2 | VIF<br>657<br>497<br>2.12  |                         |                         |                         |                        |    |       |        |        |       |         |                                                                              |     |  |                |        |  |
|                                   |                                                                                                    | Model Summary<br>5 R-sq R-sq(ad) R-sq)                                                                                                    | red)                                                                                                    |                            |                         |                         |                         |                        |    |       |        |        |       |         | History<br>Taurinary,<br>Traditionary                                        |     |  |                |        |  |
|                                   |                                                                                                    | CI-T C2-T C3     Ship Name Cruise Line Age(as 201                                                                                                    | C4<br>D Tonnage(3000s) g                                                                                                    | CS<br>passenger/100s) Le   | C6 N                    | CT<br>rs(100s) Passers  | C8<br>notr Density Cre  | C9 v C10               | cm | C12 C | 18 C14 | CIS    | C16 ( | - 117   | Tequation<br>TDiagnesities 0.<br>Regress;<br>Response Length?                |     |  |                |        |  |
|                                   |                                                                                                    | 1 Journey Atamara<br>2 Quest Atamara<br>3 Celebration Camical                                                                                                    | 3 30.277<br>5 30.277<br>6 47.262                                                                                                    | 6.940<br>6.940<br>14.860   | 5.940<br>5.940<br>7.220 | 3.55<br>3.55<br>7.43    | 42.64<br>42.64<br>31.80 | 3.55<br>3.55<br>6.70   |    |       |        |        |       |         | Acodefault<br>Continuous Tatxins<br>Termi C2;<br>Constant;<br>Unitedimediant |     |  |                |        |  |
|                                   |                                                                                                    | 4 Conquest Carrinal<br>5 Destiny Carrinal<br>8 Fordary Carrinal                                                                                                    | 7 191,000<br>7 101,353<br>2 36,967                                                                                                    | 29.740<br>26.420<br>20.530 | 9.530<br>8.920<br>8.550 | 14.88<br>13.21<br>10.20 | 36.99<br>30.36<br>34.29 | 15.10<br>10.00<br>9.20 |    |       |        |        |       |         | Stepwise<br>Alister 205;<br>Alternove 205;<br>Hisrophise                     |     |  |                |        |  |
|                                   |                                                                                                    | 7 Eation Carrieal 1<br>8 Fertasy Carrieal 2                                                                                                    | 5 70.567<br>3 70.367                                                                                                    | 20.520<br>20.560           | 8.550                   | 10.20                   | 34.29<br>34.23          | 9.20                   |    |       |        |        |       |         | Always<br>Imoderails<br>Technol<br>Tancou                                    |     |  |                |        |  |
|                                   |                                                                                                    | 10 Freedom Carnival                                                                                                    | \$ 110,239                                                                                                    | 37.000                     | 9.530                   | 14.87                   | 29.79                   | 11.50                  |    |       |        |        |       |         | Turnay<br>Toefficients                                                       |     |  |                |        |  |
|                                   |                                                                                                    | 11 Glory Carnival                                                                                                    | J 1112.000                                                                                                    | 29,740                     | 9.532                   | 14.87                   | 36.99                   | 11.60                  |    |       |        |        |       |         | Toguation<br>TDLagnesities 0.                                                |     |  |                |        |  |
|                                   |                                                                                                    | 13 Imagination Carnival                                                                                                    | 3 70.367                                                                                                    | 20.520                     | 8.550                   | 10.20                   | 34.29                   | 9.20                   |    |       |        |        |       |         | Project.                                                                     |     |  |                |        |  |
|                                   |                                                                                                    | u insistion Cambol                                                                                                    | 70.97                                                                                                    | 21.00                      | A,550                   | 10.20                   |                         | 9.20                   | 1  | -     | -      |        |       |         | the second second                                                            |     |  |                |        |  |
| Minitab Software 🗘                | Properties 🐑 Filters Window [Mtb.                                                                                                    |                                                                                                    |                                                                                                    |                            |                         |                         |                         |                        |    |       |        |        |       |         |                                                                              |     |  |                |        |  |
|                                   |                                                                                                    |                                                                                                    |                                                                                                    |                            |                         | Audi                    | io Mixer                |                        |    |       |        |        |       |         |                                                                              |     |  |                |        |  |
|                                   | 🖞 Audio Input Capture                                                                                                    | 🖸 🔒 Audio                                                                                                    | aput Capture                                                                                                    |                            |                         |                         |                         |                        |    |       |        | 0.0 dB | Rad   |         |                                                                              | Ö I |  |                |        |  |
| imara Full                        | Minitab Software                                                                                                    | ⊙ 🔒 🡼                                                                                                    | -da - d                                                                                                    | a -4                       |                         | -35                     | -30                     | a -a                   | 6  | 6     |        |        |       |         | 0                                                                            |     |  |                |        |  |
| wer Point Presentation            |                                                                                                    |                                                                                                    |                                                                                                    |                            |                         |                         |                         |                        |    |       | - 4    | ) 🌣    | Curau | 011 001 | 0118                                                                         | ~   |  |                | anny - |  |
| cribir                            |                                                                                                    |                                                                                                    |                                                                                                    |                            |                         |                         |                         |                        |    |       |        |        |       |         |                                                                              |     |  | Stop Virtual C | amera  |  |
| initab                            |                                                                                                    |                                                                                                    |                                                                                                    |                            |                         |                         |                         |                        |    |       |        |        |       |         |                                                                              |     |  | Studio Mo      |        |  |
|                                   |                                                                                                    |                                                                                                    |                                                                                                    |                            |                         |                         |                         |                        |    |       |        |        |       |         |                                                                              |     |  | Settings       |        |  |
|                                   |                                                                                                    |                                                                                                    |                                                                                                    |                            |                         |                         |                         |                        |    |       |        |        |       |         |                                                                              |     |  |                |        |  |
|                                   | +- 🌣 ^ 🗸                                                                                                    |                                                                                                    |                                                                                                    |                            |                         |                         |                         |                        |    |       |        |        |       |         |                                                                              |     |  |                |        |  |
|                                   |                                                                                                    |                                                                                                    |                                                                                                    |                            |                         |                         |                         |                        |    |       |        |        |       |         |                                                                              |     |  |                |        |  |